💳 Bundesministerium Klimaschutz, Umwelt, Energie, Mobilität, Innovation und Technologie

### **EDM: Anlegen eines neuen Radon**relevanten Standorts

Kurzanleitung

Wien, 2022

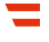

### Vorbemerkungen

In dieser Kurzanleitung wird beschrieben, wie Sie als Inhaber:in eines Radon-relevanten Standorts einen solchen registrieren. Das Anlegen eines radon-relevanten Standorts ist notwendig, wenn

- ein Betriebsstandort Ihres Unternehmens in einem Radonschutzgebiet liegt und sich dort Arbeitsplätze im Ergeschoß oder in Kellergeschoßen befinden oder
- Ihr Betrieb eine Anlage zur Gewinnung, Aufbereitung, Speicherung und Verteilung von Wasser, ein Schaubergwerk, eine Schauhöhle, eine Radon-Kureinrichtung oder -Kuranstalt ist oder wenn es in Ihrem Betrieb untertägige Arbeitsbereiche gibt.

Voraussetzung für das Anlegen eines radon-relevanten Standorts in EDM ist ein Benutzerzugang mit dem Tätigkeitsprofil "Inhaber eines Standortes mit der Verpflichtung zur Erhebung der Radonexposition am Arbeitsplatz". Sollten Sie noch nicht registriert sein oder einen Benutzerzugang zu EDM ohne dieses Tätigkeitsprofil besitzen, folgen Sie bitte zunächst den entsprechenden Kurzanleitungen.

# 1 Öffnen von <u>edm.gv.at</u>, Einloggen mit Benutzername und Kennwort

| 💳 edm.gv.at                                                                                                    | EDM Portal<br>Version 6.3.42.3                                                                                                    | Home   Über EDM   Impressum   Barrierefreihe                                                                                                    | eitserklärung   Datenschutz   Sitemap   Helpdesk                                                                                                    |
|----------------------------------------------------------------------------------------------------|----------------------------------------------------------------------------------------------------|----------------------------------------------------------------------------------------------------|----------------------------------------------------------------------------------------------------|
| Anwendungen                                                                                                    | Willkommen im Elektronischen<br>Hone<br>Aktuelles                                                                                                    | Datenmanagement - Umwelt                                                                                                    | Login                                                                                                    |
| Suchen / Auswerten Ersterfassung mittelgroßer Feuerungsanlagen Berichte / Publikationen Formular Abfallinformation XML Validator Informationen Aktuelles Daten & Zahlen - Grafiken Anwendungen / Themen Recht Technische und organisatorische Spezifikationen IndustrieemissionsRL, IPPC Anlagen Seveso III Inspektionen Kundmachungen § 40a AWG 2002 Aktuelles Abfallverzeichnis Anlagentypische Abfallarten Abfallartenpools Zentrales Anlagenregister ZAReg | Hinweis         Anwendung eVerb<br>Neue Release ab sc<br>Mit dieser neuen Ve<br>4.9.2.10) wurden vo<br>>mehr           Hinweis         Abfallverbringung<br>Für die Übermittlung<br>EU-Abfallverbringung<br>28.02.2022 eine We<br>veröffentlicht nunme<br>enthät Präzisierun<br>Verfügbarkeit (Serui)<br>Verfügbarkeit (serui)<br>Verfügbarkeit serui<br>Verfügbarkeit serui<br>Verfügbarkeit serui<br>Verfügbarkeit serui<br>Verfügbarkeit serui<br>Verfügbarkeit serui<br>verbingungen 0<br>Online-Anträge sow<br>>mehr           Hinweis         Notifizierungen 0<br>Online-Anträge sow<br>>mehr | rringung 31.03.2022<br>ofort online.<br>Irsion der EDM-Anwendung eVerbringung (Re<br>on Benutzern gemeldete Fehler behoben.<br>EDM WasteX Datenschnittstelle v1.01 29.03.2022<br>g von Begleitformular-Inhalten gemäß Art. 15 und 16<br>ungsverordnung 1013/2006 an die in Österreich für<br>z zuständige Behörde, BMK, Abt. V/1, steht im EDM seit<br>bybervice-Sohnittstelle zur Verfügung. Das BMK<br>ahr Version 1.01 der Schnittstellenspezifikation. Diese<br>gen zur Verwendung der Schnittstelle, z.B. zur<br>ice Levei) und zur Handhabung von kurzfristiger Nicht- | Hauptbenutzername / Username * Login mit Nebenbenutzernamen Passwort / Password * Anmelden / Login Registrierungsantrag: Zur Arbeit mit dem Elektronischen Datenmanagement ist ein Registrierungsantrag auszufüllen. Registrierungsantrag bereitgestellt. Freiwillige Erfassung: Relevant für Gutachter und Fachpersonal Zugangskennung vergessen / gesperrt: Sollten Sie neue Zugangscodes benötigen, so finden Sie hier weiterführende Informationen. |
| Strukturierung von Anlagen                                                                                                    | Mantus a                                                                                                    |                                                                                                    |                                                                                                    |

#### 2 Aufrufen der ZAReg Stammdatenpflege

Wählen Sie im Menüfeld auf der linken Seite "ZAReg Stammdatenpflege".

| 💳 edm.gv.at 🏾 Portal                                     |                      |
|----------------------------------------------------------|----------------------|
|                                                          | Willkor<br>Home      |
| Alle Anwendungen                                         | Hinwei<br>Ihr Pas    |
| Administration<br>ZAReg Stammdatenpflege                 | ein Sicl<br>hierzu i |
| Benutzer verwalten<br>Strahlenquellenstandort hinzufügen |                      |
|                                                          | Ole habe             |

Es öffnet sich eine neue Ansicht. Wählen Sie nun im Menüfeld auf der linken Seite "Standorte".

|                  | RADON_TB_A<br>Home > Stammdatenverwaltung | Freigegeben am 19.10.2021 |
|------------------|-------------------------------------------|---------------------------|
|                  |                                           | 🗟 🕜   🖬 🗖                 |
| •                |                                           |                           |
| TB_A (0)         | Noch fraizurahanda Ohiakta                |                           |
| Registrierter    |                                           |                           |
| 🛅 Mobile Anlagen |                                           |                           |
| Kontaktpersonen  | Informationsbereich                       |                           |
| Standorte        |                                           |                           |
| S Bescheide      |                                           |                           |

Ihnen werden nun die aktuellen Informationen zu Ihren bereits erfassten Standorten angezeigt.

| RADON_TB_A (0)                                              | Stan     | dorte-Liste   |                     |        |                         |                     |                   |           |
|-------------------------------------------------------------|----------|---------------|---------------------|--------|-------------------------|---------------------|-------------------|-----------|
| 🛅 Mobile Anlagen                                            | Standor  | t hinzufügen  | Auftragstext f      | ir Rad | on-Überwachung          | sstelle vorbereiten |                   |           |
| C Kontaktpersonen                                           |          |               |                     |        |                         |                     | 5 D               | atensätze |
| ✓ ▶ Standorte                                               |          |               |                     |        |                         | Anzahl der Datensä  | tze pro Seite:    | 50 👻      |
| Radon Standort 1 Radon Standort 2                           | Aktionen |               | 1 ▲<br>Kurzname     | ₿L     | Bezirk                  |                     | R/D-<br>Verfahren | Kontakt   |
| <ul><li>Radon Standort 3</li><li>Radon Standort 4</li></ul> | <u> </u> | 9008390764534 | Radon<br>Standort 1 | W      | Wien<br>9.,Alsergrund   |                     |                   |           |
| Bescheide                                                   | <u>Ĉ</u> | 9008390766163 | Radon<br>Standort 2 | W      | Wien<br>9.,Alsergrund   |                     |                   |           |
|                                                             | <u> </u> | 9008390768075 | Radon<br>Standort 3 | W      | Wien 1.,Innere<br>Stadt |                     |                   |           |
|                                                             | <u>Ĉ</u> | 9008390774229 | Radon<br>Standort 4 | NOE    | Baden                   |                     |                   |           |
|                                                             | â        | 9008390768723 |                     | W      | Wien<br>9.,Alsergrund   |                     |                   |           |
|                                                             |          |               |                     |        |                         |                     |                   |           |

Um einen neuen Standort zu erfassen, wählen Sie "Standort hinzufügen". Es werden Ihnen nun Standorte angezeigt, die Ihnen laut Gewerberegister zugeordnet sind. Falls Sie einen dieser Standorte in das EDM-System übernehmen wollen, wählen Sie den entsprechenden Standort aus und klicken unterhalb auf "Auswahl als EDM-Standort(e) anlegen".

Falls der zu erfassende Standort nicht aufscheint, wählen Sie "Neuen Standort anlegen".

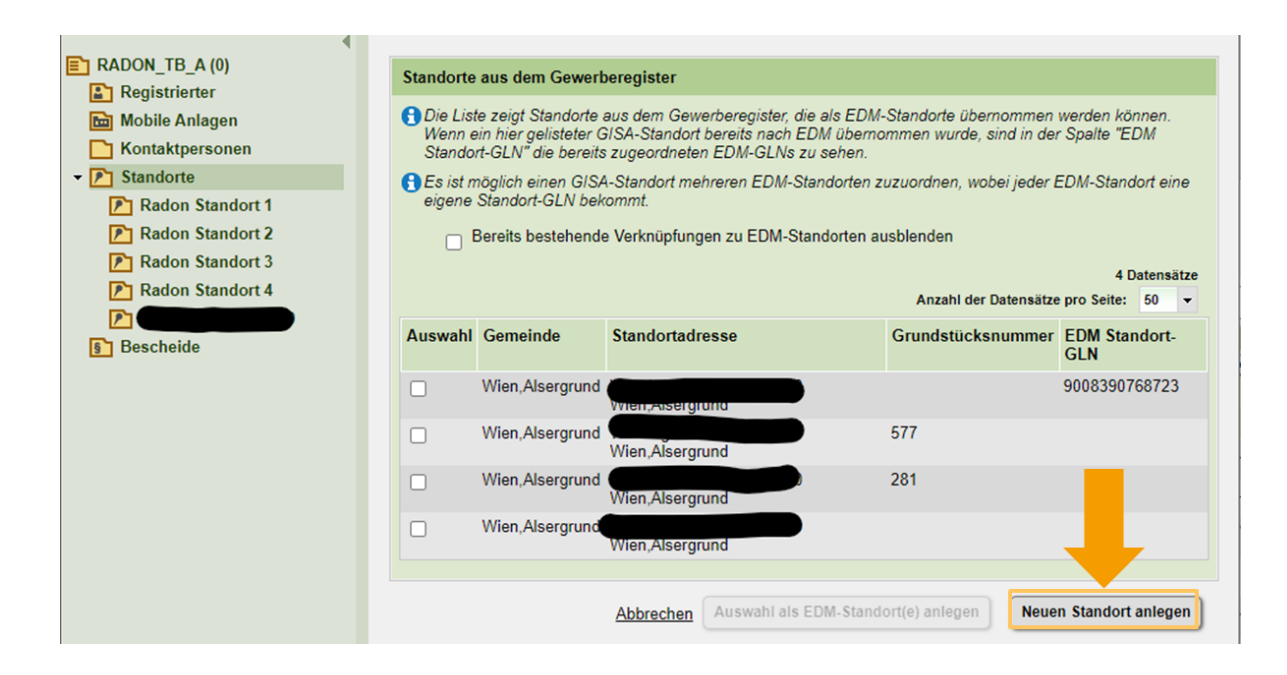

#### 3 Anlegen eines neuen Standorts, Anwendungsbereich

Wählen Sie zunächst aus, für welchen Anwendungsbereich der Standort relevant ist. Im Fall von Radon, wählen Sie "Radon (Standort mit Radon-Relevanz It. Radonschutzverordnung)".

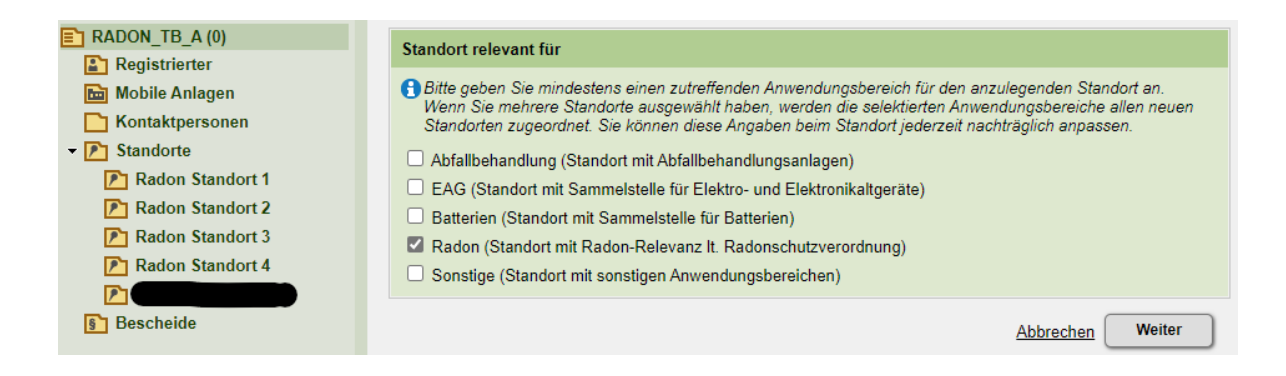

Falls der Standort für weitere Anwendungsbereiche relevant ist, wählen Sie diese ebenfalls aus. Bestätigen Sie anschließend mit "Weiter".

#### 4 Anlegen eines neuen Standorts, allgemeine Daten

Tragen Sie nun den Namen des Standorts ein, so dass er für Sie aussagekräftig ist. Falls Ihnen die GS1-GLN bekannt ist, tragen Sie diese ebenfalls ein.

| Allgemeine Daten        |  |            |   |           |               |        |
|-------------------------|--|------------|---|-----------|---------------|--------|
| Standort-GLN <b>*</b> i |  | GLN<br>GS1 | 8 |           |               |        |
| Name *                  |  |            |   |           |               |        |
| Kurzname i              |  |            |   |           |               |        |
| Alternativname i        |  |            |   |           |               |        |
| TNP-Nummer i            |  |            |   |           |               |        |
|                         |  |            |   |           |               |        |
|                         |  |            |   | Abbrechen | Speichern und | weiter |

Wählen Sie anschließend "Speichern und weiter". Sie werden automatisch zu einer neuen Anzeige weitergeleitet. In dieser tragen Sie die Adresse des Standorts ein. Öffnen Sie das Feld "Adressen".

|                                                                | Allgemeine Daten Anlagenübersicht                                                                             |                                                               |
|----------------------------------------------------------------|----------------------------------------------------------------------------------------------------|---------------------------------------------------------------|
| •                                                              |                                                                                                    |                                                               |
| RADON_TB_A (1)                                                 | Noch zu erledigen. Bitte nassen Sie folgende Fingaber                                                         | n an•                                                         |
| Registrierter                                                  | Noch zu eneuigen. Ditte passen sie folgende Lingaber                                                          | n an.                                                         |
| 🛅 Mobile Anlagen                                               | Adressen: Es muss eine Adresse eingetragen werd                                                               | den.                                                          |
| C Kontaktpersonen                                              |                                                                                                    |                                                               |
| ✓ ▶ Standorte                                                  | Empfehlung                                                                                                    |                                                               |
| Radon Standort 1                                               |                                                                                                    |                                                               |
| Radon Standort 2                                               | <u>Standort</u> : Bitte geben Sie das Objekt frei, sobald Si<br>über das entsprechende Icon in der Toolbar.   | ie alle Daten dazu erfasst haben. Eine Freigabe erreichen Sie |
| Radon Standort 3                                               |                                                                                                    |                                                               |
| Radon Standort 4                                               |                                                                                                    |                                                               |
| Radon Standort 5                                               | Allgemeine Daten                                                                                              | In Bearbeitung (gespeichert am 24.05.2022)                    |
|                                                                | Standort-GLN 9008390802700                                                                                    |                                                               |
| S Bescheide                                                    | Name Radon Standort 5                                                                                         |                                                               |
|                                                                | Kurzname Radon Standort 5                                                                                     |                                                               |
|                                                                | INF-Nummer                                                                                                    |                                                               |
|                                                                |                                                                                                    |                                                               |
|                                                                | Standort relevant für                                                                                         | In Bearbeitung (gespeichert am 24.05.2022)                    |
|                                                                |                                                                                                    |                                                               |
|                                                                | Ortsangaben (Adressen, Grundstücke, WebGl                                                                     | S-Viewer)                                                     |
|                                                                | O Um die Lekation des Standartes zu beschreiben müss                                                          | en Sie die Adresse des Standartes anzehen. Het der Standart   |
|                                                                | keinen Straßennamen, verwenden Sie für den Straßen                                                            | namen '' (ohne Anführungszeichen). Gibt es für den Standort   |
|                                                                | keine Adresse - z.B.: weil er in einem nicht aufgeschlos<br>und bei Aplagen gemöß Depeniovererdnung 2008. Abf | sen Gebiet liegt - so ist zumindest ein Grundstück anzugeben  |
|                                                                | oder E-PRTR Begleitverordnung zusätzlich eine Adres                                                           | sangabe mit Postleitzahl/Ort und '' als Straßenname.          |
| Hier finden Sie Anleitungen                                    |                                                                                                    |                                                               |
| zum Verorten und Freigeben von                                 | + OAdressen                                                                                                   |                                                               |
| Anlagen und eine Liste aller<br>Verwertungs- Beseitigungs- und |                                                                                                    |                                                               |
| Produktionsverfahren.                                          | Grundstücke                                                                                                   |                                                               |
| Hier finden Sie eine Liste                                     |                                                                                                    |                                                               |
| aller <u>Katastralgemeinden</u> .                              | WebGIS-Viewer                                                                                                 |                                                               |
| In der Leseansicht Standort können Sie                         |                                                                                                    |                                                               |
| die Aligemeinen Daten zu bestenenden                           |                                                                                                    |                                                               |

Wählen Sie "Adresse hinzufügen" und folgen Sie dem Menü.

| Ortsangaben (Adressen, Grundstücke, WebGIS-Viewer)                                                                                                    |      |        |         |              |  |
|----------------------------------------------------------------------------------------------------|------|--------|---------|--------------|--|
| Um die Lokation des Standortes zu beschreiben, müssen Sie die Adresse des Standortes angeben. Hat der Standort keinen Straßennamen, verwenden Sie für den Straßennamen '' (ohne Anführungszeichen). Gibt es für den Standort keine Adresse - z.B.: weil er in einem nicht aufgeschlossen Gebiet liegt - so ist zumindest ein Grundstück anzugeben und bei Anlagen gemäß Deponieverordnung 2008, Abfallverbrennungsverordnung, Emissionserklärungsverordnung oder E-PRTR Begleitverordnung zusätzlich eine Adressangabe mit Postleitzahl/Ort und '' als Straßenname. |      |        |         |              |  |
| Adresse hinzufügen                                                                                                    |      |        |         |              |  |
| Aktionen                                                                                                    | ¢ BL | Bezirk | Adresse | 0 Datensatze |  |
| Keine Einträge gefunden.                                                                                                    |      |        |         |              |  |

Geben Sie die Adresse ein. Sowohl für den Ort als auch für die Adresse werden Ihnen jeweils Auswahlmöglichkeiten angeboten. Wählen Sie aus diesen die richtigen Möglichkeiten aus. Bestätigen Sie anschließend mit "Speichern und zurück".

| Allgemeine Daten     Anlagenübersicht                                                                                                    |
|----------------------------------------------------------------------------------------------------|
| Noch zu erledigen. Bitte passen Sie folgende Eingaben an:                                                                                                    |
| <u>Adressen</u> : Es muss eine Adresse eingetragen werden.                                                                                                    |
|                                                                                                    |
| Ortsangaben (Adressen, Grundstücke, WebGIS-Viewer)                                                                                                    |
| Um die Lokation des Standortes zu beschreiben, müssen Sie die Adresse des Standortes angeben. Hat der Standort keinen Straßennamen, verwenden Sie für den Straßennamen '' (ohne Anführungszeichen). Gibt es für den Standort keine Adresse - z.B.: weil er in einem nicht aufgeschlossen Gebiet liegt - so ist zumindest ein Grundstück anzugeben und bei Anlagen gemäß Deponieverordnung 2008, Abfallverbrennungsverordnung, Emissionserklärungsverordnung oder E-PRTR Begleitverordnung zusätzlich eine Adressangabe mit Postleitzahl/Ort und '' als Straßenname. |
| Adressen                                                                                                    |
| Staat * Österreich                                                                                                    |
| PLZ/Ort *                                                                                                    |
| 1010 Wien,Innere Stadt (Wien) Straße * i                                                                                                    |
| Hausnummer i Stiege i Stock i Tür i                                                                                                    |
| Adresszusatz                                                                                                    |
|                                                                                                    |
| Abbrechen Speichern und zurück                                                                                                    |

#### 5 Freigabe der Änderungen

Nach dem Speichern springt die Ansicht automatisch zurück zur Übersicht Ihrer Stammdaten. Damit die Änderungen für das System und andere Benutzer:innen sichtbar werden, müssen Sie die Daten freigeben. Dies tun Sie, indem Sie rechts oben das Freigabe-Symbol auswählen.

|                                                                                                    | P Radon Standort 5<br>Home > Stammdatenverwaltung                                                                                                    | In Bearbeitung (gespeichert am 24.05.2022)                                                                                                    |  |  |  |  |
|----------------------------------------------------------------------------------------------------|----------------------------------------------------------------------------------------------------|----------------------------------------------------------------------------------------------------|--|--|--|--|
|                                                                                                    | ،§۰                                                                                                    | S <mark>D</mark> 🗟 🤇 🗆                                                                                                    |  |  |  |  |
|                                                                                                    | Allgemeine Daten Anlagenübersicht                                                                                                    |                                                                                                    |  |  |  |  |
| RADON_TB_A (1)                                                                                                    | Empfehlung                                                                                                    |                                                                                                    |  |  |  |  |
| Mobile Anlagen                                                                                                    | ① <u>Standort</u> : Bitte geben Sie das Objekt frei, sobald Sie alle Daten dazu erfasst haben. Eine Freigabe erreichen Sie<br>über das entsprechende Icon in der Toolbar.                                                                                                    |                                                                                                    |  |  |  |  |
| Standorte     Radon Standort 1                                                                                             | Allgemeine Daten                                                                                                    | In Bearbeitung (gespeichert am 24.05.2022)                                                                                                    |  |  |  |  |
| Radon Standort 2     Radon Standort 3     Radon Standort 4     Radon Standort 5                                            | Standort-GLN     9008390802700       Name     Radon Standort 5       Kurzname     Radon Standort 5       TNP-Nummer                                                                                                    |                                                                                                    |  |  |  |  |
| Bescheide                                                                                                    | Standort relevant für                                                                                                    | In Bearbeitung (gespeichert am 24.05.2022)                                                                                                    |  |  |  |  |
|                                                                                                    | <ul> <li>Ortsangaben (Adressen, Grundstücke, WebGIS-V</li> <li>Um die Lokation des Standortes zu beschreiben, müsse<br/>keinen Straßennamen, verwenden Sie für den Straßen<br/>keine Adresse – z.B.: weil er in einem nicht aufgeschloss<br/>und hei Inderes ereißt Denseinwarerdenen 2008. Abt</li> </ul> | fiewer)<br>In Bearbeitung (gespeichert am 24.05.2022)<br>en Sie die Adresse des Standortes angeben. Hat der Standort<br>namen '' (ohne Anführungszeichen). Gibt es für den Standort<br>sen Gebiet liegt - so ist zumindest ein Grundstück anzugeben<br>die nebenau ungeneende was. |  |  |  |  |
|                                                                                                    | oder E-PRTR Begleitverordnung zusätzlich eine Adress                                                                                                    | sangabe mit Postleitzahl/Ort und '' als Straßenname.                                                                                                    |  |  |  |  |
|                                                                                                    | - Auessen                                                                                                    | n Dearbending, gesterning af 24.02.0221<br>1 Datensätze<br>Anzahl der Datensätze pro Seite: 20                                                                                                    |  |  |  |  |
| Hier finden Sie Anleitungen<br>zum Eintragen von Ortsangaben sowie                                                         | Aktionen ‡ BL ‡ Bezirk                                                                                                    | \$ Adresse                                                                                                    |  |  |  |  |
| zum verorten und Ereigeben von<br>Anlagen und eine Liste aller<br>Verwertungs-, Beseitigungs- und<br>Produktionsverfahren. | ✓ ₩ Wien 1.,Innere Stadt                                                                                                    | AT-1010 Wien,Innere Stad                                                                                                    |  |  |  |  |

Damit ist der neue Standort angelegt. Er verfügt über die rechtlich vorgeschriebene Standort-GLN, mit der eine Messung beauftragt oder eine Ausnahme geltend gemacht werden kann.

|                                                                | Radon Standort 5     Home > Stammdatenverwaltung                                                                       | Freigegeben am 24.05.2022 |
|----------------------------------------------------------------|----------------------------------------------------------------------------------------------------|---------------------------|
|                                                                | ۰<br>۹۶                                                                                                    | S 🖻 🗟 🕜   🖿 🗖             |
|                                                                | Allgemeine Daten Anlagenübersicht                                                                                      |                           |
| RADON_TB_A (0)                                                 | Allgemeine Daten                                                                                                    | Freigegeben am 24.05.2022 |
| Mobile Anlagen Kontaktpersonen                                 | Standort-GLN         9008390802700           Name         Radon Standort 5           Kurzmane         Radon Standort 5 |                           |
| Standorte     Radon Standort 1                                 | TNP-Nummer                                                                                                    |                           |
| Radon Standort 2 Radon Standort 3                              | Standort relevant für                                                                                                  | Freigegeben am 24.05.2022 |
| <ul> <li>Radon Standort 4</li> <li>Radon Standort 5</li> </ul> | Ortsangaben (Adressen, Grundstücke, WebGIS-Viewer)                                                                     | Freigegeben am 24.05.2022 |
| Bescheide                                                      | Kontakt und Öffnungszeiten                                                                                             | J.                        |

### Hilfe und Kontakt

#### Ansprechpartner:innen Ihrer zuständigen Strahlenschutzbehörde:

#### **Amt der Kärntner Landesregierung** Mag. Alexander Schrott

Telefon: 050 / 536 – 15035 E-Mail: <u>abt5.post@ktn.gv.at</u>

#### Amt der Steiermärkischen Landesregierung Lukas Sassmann, Telefon: 0316 / 877 - 3836 E-Mail: <u>strahlenschutz@stmk.gv.at</u>

#### Amt der Niederösterreichischen Landesregierung Dominik Taucher, MSc,

Telefon: 02742 / 9005 – 15286 E-Mail: <u>post.wst1@noel.gv.at</u>

#### Amt der Oberösterreichischen Landesregierung

Ing. Cornelia Leithner Telefon: 0732 / 7720 – 14559 E-Mail: <u>radon.us.post@ooe.gv.at</u> **Amt der Tiroler Landesregierung** Sabine Oberhofer Telefon: 0512 / 508 - 3735 E-Mail:

gesundheitsrecht.krankenanstalten@ tirol.gv.at

#### Amt der Vorarlberger Landesregierung Mag. Angelina König Telefon: 05574 / 511 - 24205 E-Mail: <u>ivb@vorarlberg.at</u>

Amt der Salzburger Landesregierung Mag. Johann Fenninger Telefon: 0662 / 8042 - 2425 E-Mail: gesundheitsrecht@salzburg.gv.at

EDM: Anlegen eines neuen Radon-relevanten Standorts

#### Fragen zu EDM (Elektronisches Datenmanagement des Bundes):

Der EDM Helpdesk ist unter der Telefonnummer: +43 1 31304 8000 oder per E-Mail: <u>edm-helpdesk@umweltbundesamt.at</u> erreichbar.

Der EDM-Helpdesk ist zu folgenden Zeiten telefonisch erreichbar:

1. Jänner bis 30. April: Montag bis Donnerstag von 08:00 bis 16:00 Uhr und Freitag von 08:00 bis 14:00 Uhr

1. Mai bis 31. Dezember: Montag bis Freitag von 08:00 bis 14:00 Uhr

## Fragen zur Verpflichtung zur Erhebung der Radonexposition am Arbeitsplatz:

Abteilung V/8 – Strahlenschutz Bundesministerium für Klimaschutz, Umwelt, Energie, Mobilität, Innovation und Technologie <u>radon@bmk.gv.at</u> <u>strahlenschutz@bmk.gv.at</u>